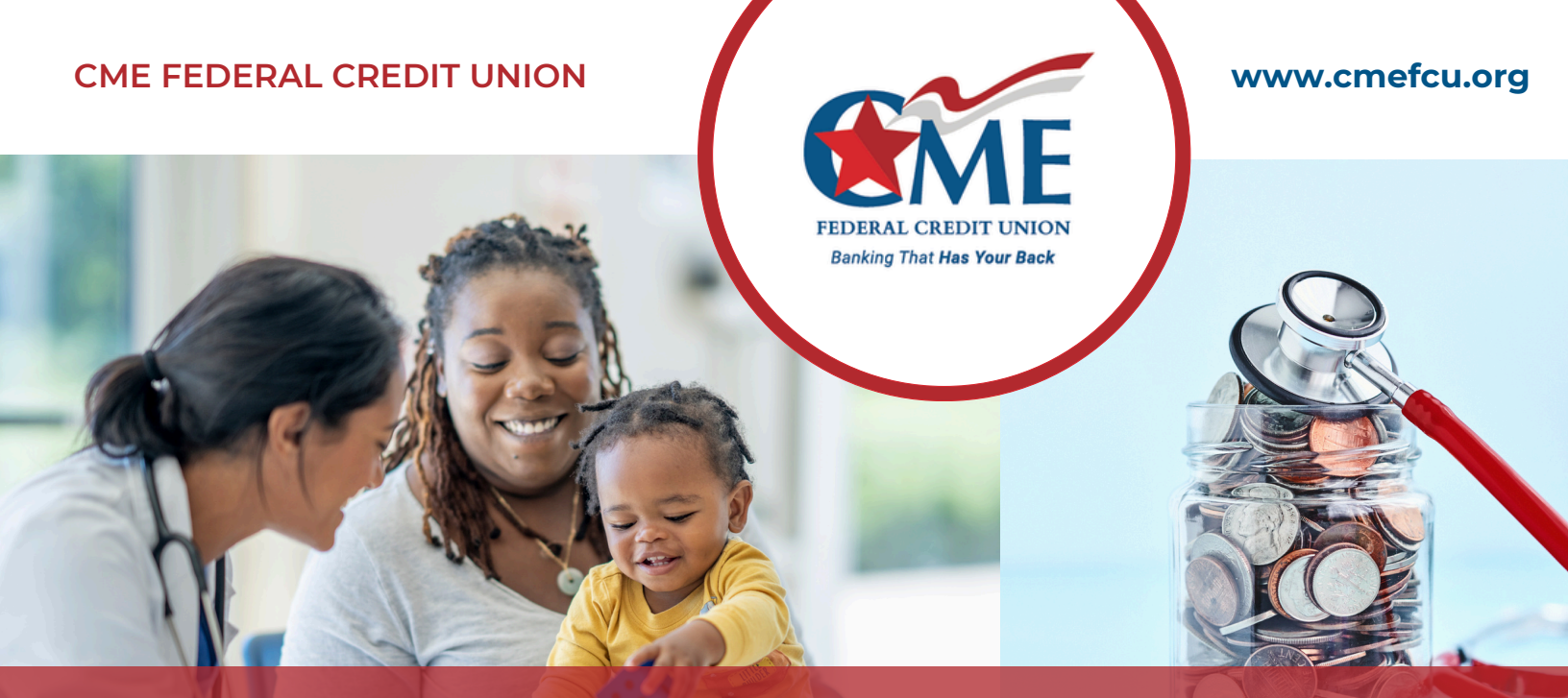

# **Health Savings Accounts**

What is a HSA?

A **Health Savings Account** (HSA) is a savings product that offers a different way for consumers to pay for their health care. HSA's enable you to pay for current health expenses and save for future qualified medical and retiree health expenses on a tax-free basis.

## **CME Federal Credit Union HSA Benefits:**

- < No Set Up or Annual HSA Fee.\*
- Ability to make physical branch transactions at 6 centrally-located branches.
- FREE Electronic Statements FREE Mastercard Debit Card FREE Online Bill Pay FREE Checks available upon request.

- LOCAL, Personal, Friendly Customer Service.
- Take advantage of the great rates and products available only to credit union members.
- CME will fund the \$5 deposit to your Advantage Share account. This amount is required to maintain your membership stake in the credit union.

\*APY=Annual Percentage Yield. Rate accurate as of 8/04/24 and subject to change. \*\*\$2 Statement Fee - Enroll in E-statements to waive the fee.

— Nikki Hartnett - Certified IRA / HSA Specialist — 614.396.4565 💮 nhartnett@cmefcu.org

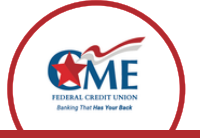

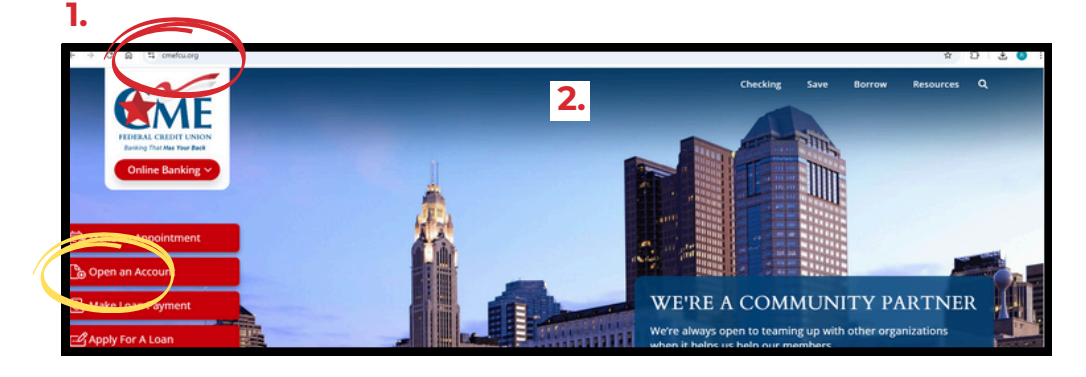

- Visit our website: www.cmefcu.org
- 2. Click on "**Open Account**" in the top section of our home page.

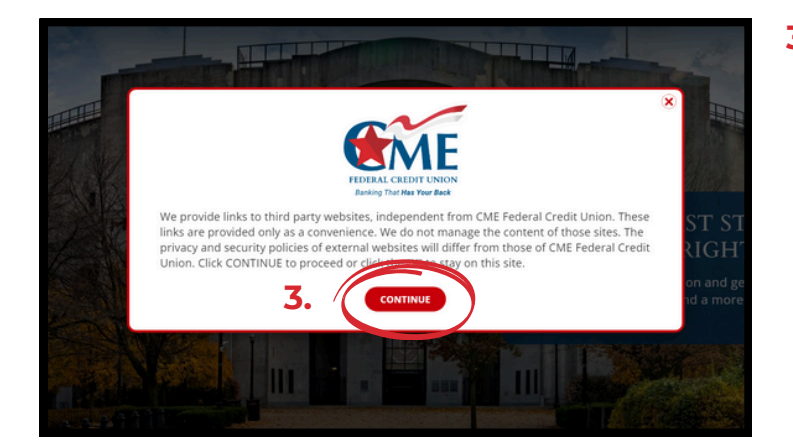

#### 3. Pop up screen - Begin Application

A new screen will pop up. Click on **"Continue**" to proceed to the application.

**a.** Make your next selection based off of your membership status.

#### b. Select "Personal Account".

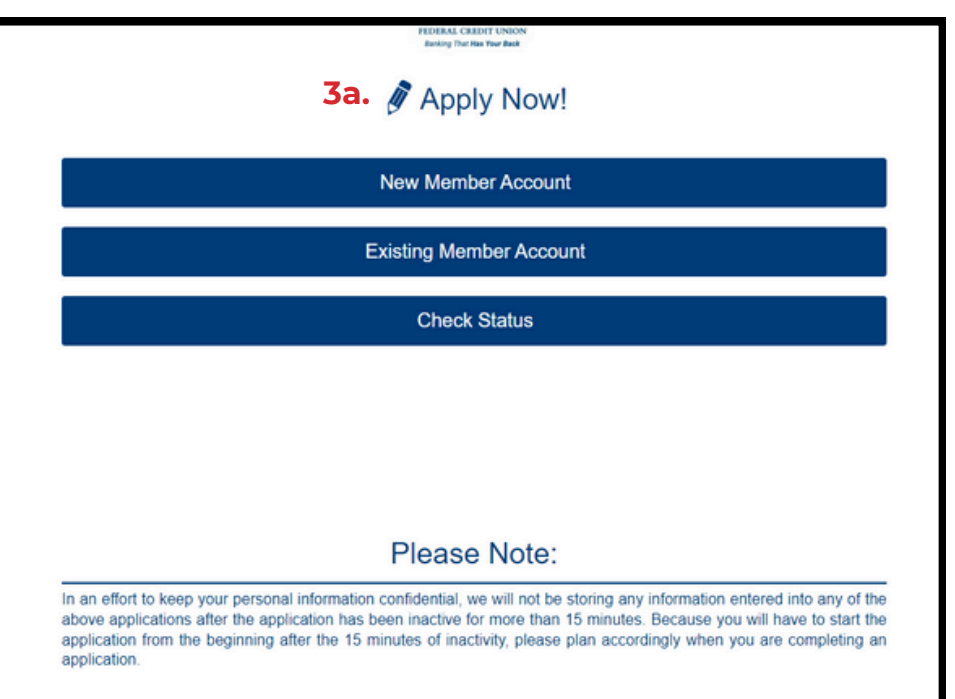

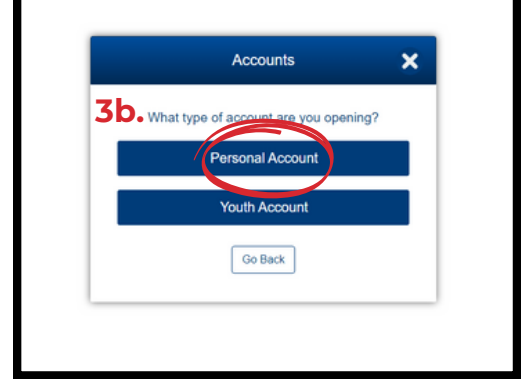

—— Nikki Hartnett - Certified IRA / HSA Specialist ——— 614.396.4565 🛛 🖾 nhartnett@cmefcu.org

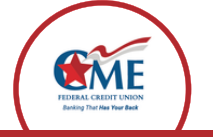

| <b>E</b> ME                                        | Join in ③Steps                                                                                       |
|----------------------------------------------------|----------------------------------------------------------------------------------------------------|
| FEDERAL CREDIT UNION<br>Banking That Has Your Back |                                                                                                    |
| Eligibility and Products                           |                                                                                                    |
| Please Note:                                       |                                                                                                    |
| Federal law requires all financial institu         | tions to obtain, verify, and record information that identifies each person who opens an account.    |
| What this means for you: When you op               | en a new account, we will ask for your name, address, date of birth, and other information that will |
| allow us to identify you and a 3.                  | splicants.                                                                                           |
| Select your eligibility*                           |                                                                                                    |
| wedwork/worship or attend sc                       | hool in an eligible county.                                                                          |
| Less solution of an address of                     |                                                                                                    |

### **3.** Select your eligibility:

**a**. Please enter the county you live/work/worship in from the first dropdown box.

**b.** Once you click on your County, it will populate a second drop-down box.**c.** In The second drop-down box, please

choose your Employer.

**d.** Scroll down to Required/Available Products.

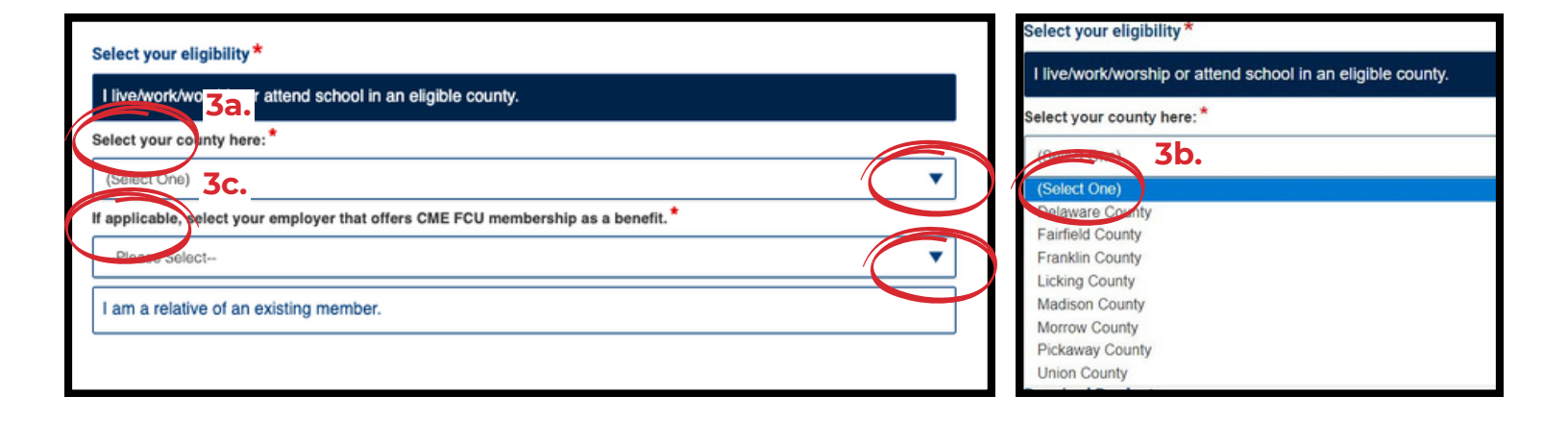

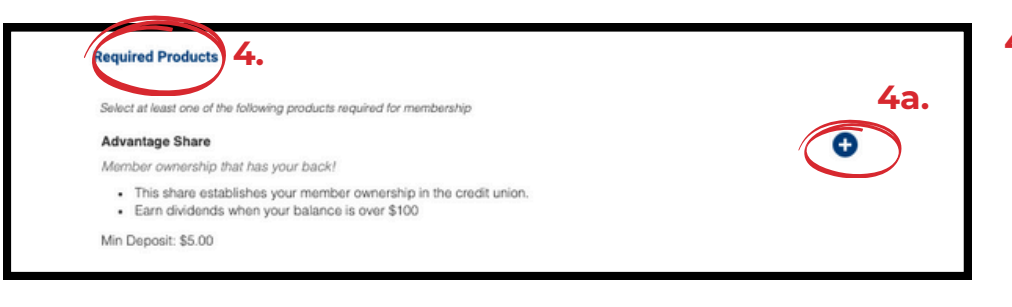

614.396.4565

#### **4.** Required Products:

a. Add Advantage Share under Required Products ( click on blue circle with + on the right hand side).

- Nikki Hartnett - Certified IRA / HSA Specialist 🗕

(⊠)

nhartnett@cmefcu.org

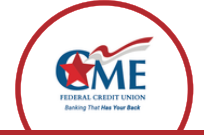

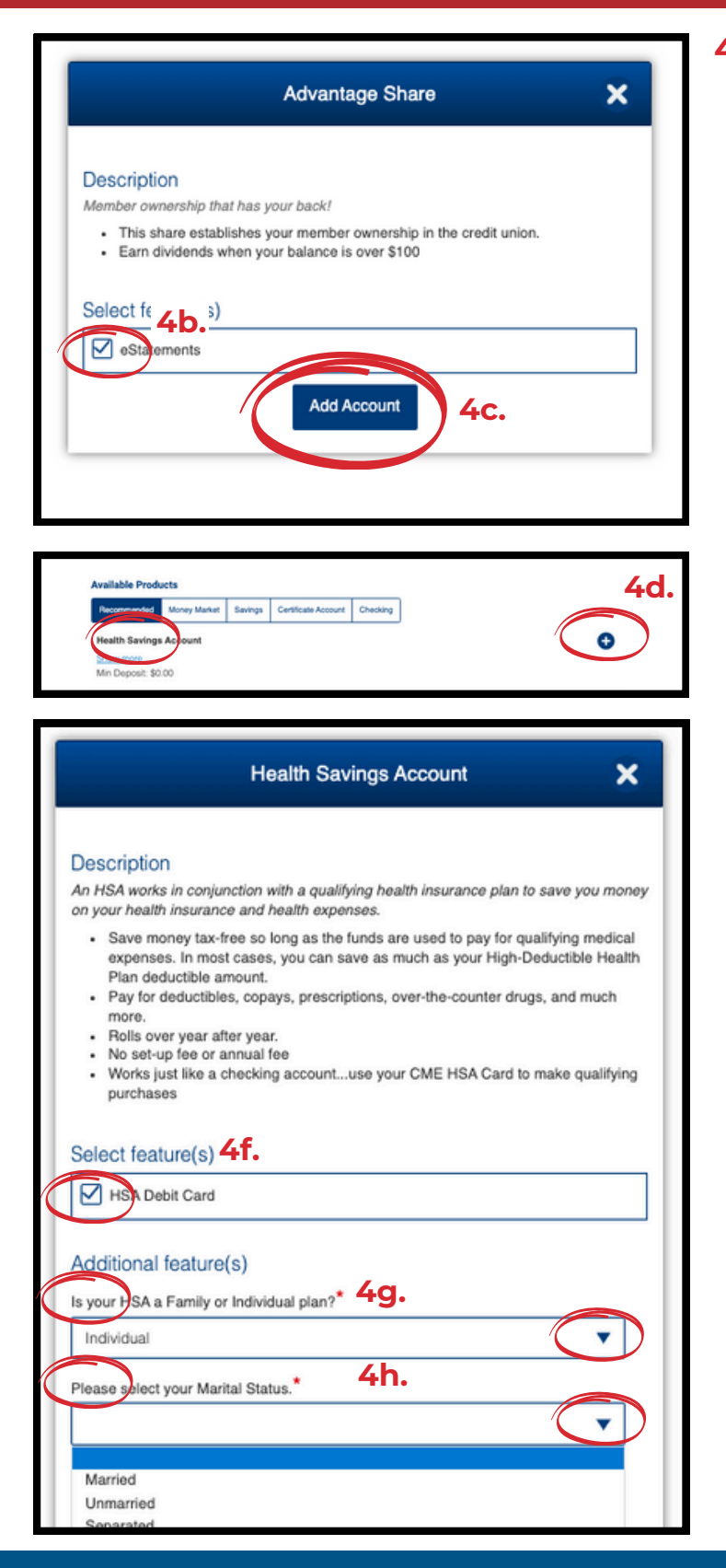

#### 4. Required Products: continued

**b.** Add a checkmark to enroll in FREE estatements for your Advantage Share savings account.

**or** do not add a checkmark to the box and have printed statements (\$2 fee per statement).

**c.** Once you have made your selection click **"Add Account".** 

### 4. Required Products: continued

**d.** Under Available Products, click on the **Health Savings Account** (blue circle with + on the right hand side) it will direct you to Select feature "HSA debit card" click on that box.

#### e. <u>HSA debit cards will arrive in 7-10</u> <u>business days in an unmarked, white</u> <u>envelope.</u>

f. Once you click on Health Savings Account, you will be taken to another page that lets you click on "select feature," "HSA Debit Card," and then the next drop-down box indicates if you have Family or Individual Health Insurance. Please click on one of those two options.

**g.** In the next drop-down, please choose how you filed for your HDHP insurance plan - **Individual or family (your HDHP and HSA will match).** 

**h.** In the next drop-down, please choose your marital status.

— Nikki Hartnett - Certified IRA / HSA Specialist — 614.396.4565 🛛 🖾 nhartnett@cmefcu.org

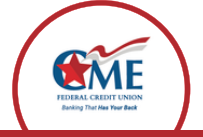

| Please select your Marita                                                        | al Status.*                                                                                              |               |
|----------------------------------------------------------------------------------|----------------------------------------------------------------------------------------------------|---------------|
| Unmarried                                                                        |                                                                                                    | •             |
| How many additional car                                                          | dholders would you like to add to your Heal                                                              | Ith Savings   |
| PLEASE NOTE: Do not                                                              | add the primary member as an additional ca                                                               | ardholder, as |
| you will receive a card to                                                       | r naving selected the checkbox above. Add                                                                | luonai        |
| 0                                                                                |                                                                                                    |               |
| 2                                                                                |                                                                                                    |               |
|                                                                                  |                                                                                                    |               |
|                                                                                  | Add Account                                                                                              |               |
| <b>4i</b>                                                                        |                                                                                                    |               |
| Please enter the first                                                           | additional cardholder's First Name.*                                                                     |               |
| $\bigcirc$                                                                       |                                                                                                    |               |
| Please enter the first                                                           | additional cardholder's Last Name.*                                                                      |               |
|                                                                                  |                                                                                                    |               |
| Please enter the first a                                                         | additional cardholder's Date of Birth*                                                                   |               |
| Please enter the first                                                           | additional cardholder's Social Security Number                                                           | •             |
| $\bigcirc$                                                                       | ,,,,,,                                                                                                   |               |
|                                                                                  | Add Account 4k.                                                                                          |               |
|                                                                                  |                                                                                                    |               |
|                                                                                  |                                                                                                    |               |
|                                                                                  |                                                                                                    |               |
| Your Selected Products Advantage Share (required) Selected Eastures of telements |                                                                                                    | 6             |
| Health Savings Account                                                           |                                                                                                    | C D           |
| Selected Features: HSA Debit Card                                                | *Required Field(s)                                                                                       |               |
|                                                                                  | Continue                                                                                                 |               |
|                                                                                  | CME Federal Credit Union<br>Extensity Insured by NCUA, Equal Housing Lender,                             |               |
|                                                                                  | Faderally Insured by NGUA, Equal Housing Lender,<br>© 2013-2024 Meridae/Link, Inc., All Rights Reserved. |               |

#### 4. Required Products: continued

i. The questions below are "How many additional cardholders would you like to add to your Health Savings Account?".

**j.** Once you determine if you want additional cards, you will need the person's date of birth and social security number.

**k. After completing that section, please click on "add account."** Then you will be directed back to the "required products screen."

L. If all the products listed under Your Selected Products are correct, click "Continue."

— Nikki Hartnett - Certified IRA / HSA Specialist — 614.396.4565 💮 nhartnett@cmefcu.org

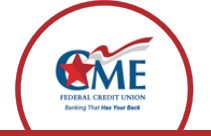

### Step by Step: Online Instructions to Open an HSA at CME FCU

| Co-Applicant<br>Please note that you do not need to add a<br>spouse or co-applicant to an account to get<br>them a debit card that's tied to the account.<br>Please note that you do not need to add a<br>spouse or co-applicant to an account to get<br>them a debit card that's tied to the account.<br>Please note that you do not need to add a<br>spouse or co-applicant to an account to get<br>them a debit card that's tied to the account.<br>Please note that you do not need to add a<br>spouse or co-applicant to an account to get<br>them a debit card that's tied to the account.<br>Please note that you do not need to add a<br>spouse or co-applicant to an account to get<br>them a debit card that's tied to the account.<br>Please note that you do not need to add a<br>spouse or dependents as beneficiaries by<br>this please note that you do not need to add a<br>spouse or dependents as beneficiaries by<br>this please note that you do not need to add a<br>spouse or dependents as beneficiaries by<br>the state account.<br>Please note that you do not need to add a<br>spouse or dependents as beneficiaries by<br>the state account.<br>Please note that you do not need to add a<br>spouse or dependents as beneficiaries by<br>the state account.<br>Please note that you do not need to add a<br>spouse or dependents as beneficiaries by<br>the state account.<br>Please note that you do not need to add a<br>spouse or dependents as beneficiaries by<br>the state account.<br>Please note that you do not need to add a<br>spouse or dependents as beneficiaries by<br>the state account.<br>Please note that you do not need to add a<br>spouse content account.<br>Please note that you do not need to add a<br>spouse or dependents as beneficiaries by<br>the state account.<br>Please note that you do not need to add a<br>spouse or dependents as beneficiaries by<br>the state account.<br>Please note that you do not need to add a<br>spouse or dependent account.<br>Please note that you do not need to add a<br>spouse or dependent account.<br>Please note that you do not need to add a<br>spouse or dependent account.<br>Please note that you do not need to add a<br>spouse or dependent account | Tell Us About Yourself                                                                                                    | in in ③Steps<br>• • • • • • • • • • • • • • • • • • •                        |                                                                                                    | <ul> <li>a. Once you reach the occupancy stage, if you had lived someplace for less than two years, you may provide your previous address.</li> <li>b. Click on the blue box that applies, Continue without Co-Applicant or Continue with</li> </ul>                                                                                                    |
|----------------------------------------------------------------------------------------------------|----------------------------------------------------------------------------------------------------|------------------------------------------------------------------------------|----------------------------------------------------------------------------------------------------|----------------------------------------------------------------------------------------------------|
| Please note that you do not need to add a spouse or co-applicant to an account to get them a debit card that's tied to the account.                                                                                                    |                                                                                                    |                                                                              | 1                                                                                                    | Co-Applicant                                                                                                    |
| Spouse or co-applicant to an account to get them a debit card that's tied to the account.                                                                                                    |                                                                                                    |                                                                              |                                                                                                    | Please note that you do not need to add a                                                                                                    |
| A read where it is it is it is it is it is it is it is it is it.                                                                                                    |                                                                                                    |                                                                              |                                                                                                    | spouse or co-applicant to an account to get                                                                                                    |
| Are subjected Cell Related tools of the subject tools of the subject too                                                                                                    | Personal Information                                                                                                    |                                                                              | 1                                                                                                    | them a debit card that's tied to the account.                                                                                                    |
| int inter the second of the second of the                                                                                                    | Are you an employee of CME redenal uneus union                                                                                                    | 87                                                                           | •                                                                                                    |                                                                                                    |
| mining intervention intervention interven                                                                                                    | 00N*                                                                                                    |                                                                              | Show SSN 🛛                                                                                                    | <ul> <li>Contact Information</li> </ul>                                                                                                    |
| Picture " Picture " Pic                                                                                                    | SSN                                                                                                    |                                                                              | Show out -                                                                                                    | Designed Contact Method                                                                                                    |
| <pre>image: image: imag</pre>                                                                                                    | First Name                                                                                                    | I                                                                            |                                                                                                    | -Picase Select-                                                                                                    |
| Mathema Mathema Mat                                                                                                    |                                                                                                    |                                                                              |                                                                                                    | Enal*                                                                                                    |
| Inter Nove (nod concess)       Inter Nove (nod concess)       Inter Nove (not concess)       Inter Nove (not concess)       Inter Nove (not concess) <td>Middle Name</td> <td></td> <td></td> <td></td>                                                                                                    | Middle Name                                                                                                    |                                                                              |                                                                                                    |                                                                                                    |
| List Name* Sale Also * Sale Also *                                                                                                    |                                                                                                    |                                                                              |                                                                                                    | Home Phone (cost accreace                                                                                                    |
| adv dise.   adv dise. adv   adv dise. adv   adv dise. adv   adv dise. adv   adv dise. adv   adv dise. adv   adv dise. adv   adv dise. adv   adv dise. adv   adv dise. adv   adv dise. adv   adv dise. adv   adv dise. adv   adv dise. adv   adv adv   adv <                                                                                                    | Last Name                                                                                                    |                                                                              |                                                                                                    |                                                                                                    |
| And (2, 5, 4s) We have the set of the set of                                                                                                    |                                                                                                    |                                                                              |                                                                                                    | Cell Phone (xxx) xxxxx                                                                                                    |
| Non   Non   Non <tr< td=""><td>Suffix (Jr., Sr., etc.)</td><td></td><td></td><td></td></tr<>                                                                                                    | Suffix (Jr., Sr., etc.)                                                                                                    |                                                                              |                                                                                                    |                                                                                                    |
| be we don' It we don' It we don                                                                                                    | None                                                                                                    |                                                                              | •                                                                                                    | Work Phone (lood) soo-sooor                                                                                                    |
| <pre>state to the state of the state of the</pre>                                                                                                    | Date of Birth                                                                                                    |                                                                              |                                                                                                    |                                                                                                    |
| Were keen were were were were were were were w                                                                                                    | mm dd                                                                                                    | 1777                                                                         |                                                                                                    | L                                                                                                    |
| Specific details   Image: Specific details     Image: Specific details     Image: Specific details </td <td>Mother's Maiden Name</td> <td></td> <td></td> <td>Identification</td>                                                                                                    | Mother's Maiden Name                                                                                                    |                                                                              |                                                                                                    | Identification                                                                                                    |
| Overflet LCDas • • • • • • • • • • • • • • • • • • •                                                                                                    |                                                                                                    |                                                                              |                                                                                                    | ID Type                                                                                                    |
| <pre>variable variable variabl</pre>                                                                                                    | -                                                                                                    |                                                                              |                                                                                                    | POALEDR LIPSNEE                                                                                                    |
| Sola     Sola     Sola <td>Citizenship Status</td> <td></td> <td>-1</td> <td>Lifevena Literae</td>                                                                                                    | Citizenship Status                                                                                                    |                                                                              | -1                                                                                                    | Lifevena Literae                                                                                                    |
| Addes          Addes       Image: Control of the control of the control o                                                                                                    | Citizenship Status"<br>US CITIZEN                                                                                                    |                                                                              |                                                                                                    | ID Number*                                                                                                    |
| """""""""""""""""""""""""""""""""                                                                                                    | Clizenship Status<br>US CITIZEN<br>Current Physical Address 5a.                                                                                                    |                                                                              | •                                                                                                    | ID Number*                                                                                                    |
| Zp* Cover and the sponse or dependents as beneficiaries by the different address for mailing D the sponse for dependents as beneficiaries by the formation, click on future. D to sponse and your personal information, click on future.                                                                                                    | Citizenship Status*<br>US CITIZEN<br>Current Physical Address 5a.                                                                                                    |                                                                              | T                                                                                                    | ID Number*                                                                                                    |
| Cry*   Cry*   Please Beleck:   Please Beleck:                                                                                                    | Citizenship Status*<br>US CITIZEN<br>Current Physical Address 5a.                                                                                                    |                                                                              | <b>•</b>                                                                                                    | ID Number                                                                                                    |
| Cy*                                                                                                    | Citizenship Status*<br>US CITIZEN<br>Current Physical Address 5a.<br>Address                                                                                                    |                                                                              | <b>•</b>                                                                                                    | ID Number*                                                                                                    |
| Bute   Please Stotch-   Occurary State   Please Stotch-   Occurary State   State   Occurary State   State   Occurary State   State   Occurary State   State   State   Occurary State   State   Occurary State   State   State   State   State   Occurary State                                                                                                    | Citizenship Status*<br>US CITIZEN<br>Adress<br>Zp*                                                                                                    |                                                                              | <b>•</b>                                                                                                    | ID Number ID State ID State ID Date Issued ID ID Total Issued ID ID ID ID ID ID ID ID ID ID ID ID ID                                                                                                    |
| <pre>present feature to the sector of the sector of the se</pre>                                                                                                    | Citizenship Status*<br>US CITIZEN<br>Adress<br>Zp*<br>City*                                                                                                    |                                                                              | <b>•</b>                                                                                                    | ID Number*  ID State*  ID State*  ID Date Issued*  ID Expiration Date*  ID Expiration Date*  ID Expiration Date*  ID Expiration Date*  ID Expiration Date* ID Expiration Date* ID Expiration Data* ID Expiration Data* ID Expiration Data* ID Expiration Data* ID Expiration Data* ID Expiration Data* ID Expiration Data* ID Expiration Data* ID Expiration Data* ID Expiration Data* ID Expiration Data* ID Expiration Data* ID Expirati                                                                                                    |
| Prease Select:       Occupancy Status       Occupancy Status       Implayment Status       Implayment Status                                                                                                    | Citizenship Status*<br>US CITIZEN<br>Address 5a.<br>Address<br>Zip*<br>City*                                                                                                    |                                                                              | <b>•</b>                                                                                                    | ID Number*  ID Number*  ID State*  Please Select- ID Date Issued*  IT Date Issued*  IT Date Issued* IT Date Issued*  IT Date Issued*  IT Date                                                                                                    |
| Cooperey Balata*                                                                                                    | Citizenship Status* US CITIZEN  Address  Zip*  City*  State*                                                                                                    |                                                                              | •                                                                                                    | Develops a blochon  D Number*  D State* Piesses Select-  D Date Issued*  mm  dd  myy  b Expiration Date*  mm  dd  myy  t About Your Employment                                                                                                    |
| I default a spouse or dependents as beneficiaries by secting yes or no. fter you add your personal information, click on ntinue".                                                                                                    | Citizenship Status* US CITIZEN  Address  Zp*  City*  State*  -Picase Select                                                                                                    |                                                                              | •<br>                                                                                                    | Development Excelored Development Environment Environ                                                                                                    |
| dd a spouse or dependents as beneficiaries by ecting yes or no.<br>fter you add your personal information, click on ntinue".                                                                                                    | Citizenship Status* US CITIZEN Current Physical Address Address Zp* City* City                                                                                                    |                                                                              | •<br>                                                                                                    | Development Determine  Development Status  Please Select  Model  Model  Mode                                                                                                    |
| Vise different address for mailing  dd a spouse or dependents as beneficiaries by ecting yes or no.  fter you add your personal information, click on mtinue".  No  Ves  No  Ves  No  No  Continue  Continue  Conti                                                                                                    | Citizenship Status* US CITIZEN Current Physical Address Address Zp City* City*                                                                                                    |                                                                              | •<br>                                                                                                    | Develops a Delevia  D Number  D Number  D State Piease Select  D Date Issued  mm  dd  my  About Your Employment  Employment Status Piease Select  T  Gross Monthly Income Redore taxes)                                                                                                    |
| dd a spouse or dependents as beneficiaries by ecting yes or no.<br>fter you add your personal information, click on ntinue".                                                                                                    | Citizenship Status* US CITIZEN Current Physical Address Address Zp* City* City* City* City* City* City* City* City* City* Cocopancy Blatus*Picase Select Occopancy Blatus*Picase Select Occopancy Durate                                                                                                    |                                                                              | T     T                    | Develops Debeta                                                                                                    |
| dd a spouse or dependents as beneficiaries by ecting yes or no.<br>fter you add your personal information, click on ntinue".                                                                                                    | Citizenship Status* US CITIZEN Current Physical Address Adress Zp* City* City*                                                                                                    | Months                                                                       | <ul> <li></li> <li></li> &lt;</ul> | Develops Debeta Develops Develops Deve                                                                                                    |
| becting yes or no.<br>fter you add your personal information, click on<br>ntinue".                                                                                                    | Citizenship Status* US CITIZEN Current Physical Address 5a. Adress Zp* City* City* State*Picase Select Occupancy Status*Picase Select Occupancy Dutatus*Picase Select Occupancy Dutatus*Picase Select Occupancy Dutatus*Picase Select Occupancy Dutatus*Picase Select Occupancy Dutatus*Picase Select Occupancy Dutatus*Picase Select Occupancy Dutatus*Picase Select Occupancy Dutatus*Picase Select Occupancy Dutatus*Picase Select Occupancy Dutatus*Picase Select Occupancy Dutatus*Picase Select Occupancy Dutatus*Picase Select Occupancy Dutatus* Occupancy Dutatus* Occupa                                                                                                    | ▼ Months                                                                     | •       •       •       •       •       •       •       •       •       •       •       •                                                                                                    | Develops Debetain  Develops Debetain  Debetain  Debetain  Deb                                                                                                    |
| fter you add your personal information, click on ntinue".                                                                                                    | Clizenship Blatus* US CITIZEN Current Phylical Address Sa. Advess Zp* Cay* Cay* Cay* Cay* Cay* Cay* Cay* Cay                                                                                                    | v Montus<br>Montus<br>Andents as beneficiari                                 | •<br>•<br>•<br>•<br>•<br>•                                                                                                    | ID Number ID Number ID Number ID StatePisase Select- ID Date Issued ID Expiration Date ID Expiration Date ID Expiration Date ID ID Your Employment Employment StatusPisase Select- ID ID ID ID ID ID ID ID ID ID ID ID ID I                                                                                                    |
| ntinue".                                                                                                    | Clizenship Blatus* US CITIZEN  Current Phylical Address  Zg*  Zg*  Chy*  Phase Science-  Occupancy Status*  Phase Science-  Occupancy Status*  Occupancy Status*  Occ                                                                                                    | v Months<br>Months<br>ndents as beneficiari                                  | • • • • • • • • • • • • • • • • • • •                                                                                                    | ID Number ID Number ID Number ID State ID State                                                                                                    |
| Required Field(s) 5d.                                                                                                    | Citerentip Bitus US CITIZEN  Current Phylical Address  Sa.  Address  Ze*  Coy*  December 200  December 200  Decemb                                                                                                    | Motto  Motto  Idents as beneficiari  Idents as beneficiari                   | • • • • • • • • • • • • • • • • • • •                                                                                                    | ID Number ID Number ID Number ID State ID State ID ID State ID State ID ID ID ID ID ID ID ID ID ID ID ID ID I                                                                                                    |
| Continue<br>Or Go Back                                                                                                    | Citerentip Bildus UIS CITIZEN  Current Phylical Address 5a.  Address  Ze*  Cey*  Desas Select  Occupancy Status  Decupancy Status  Decupancy Status  Choropancy Status  Choropancy Sta                                                                                                    | Months  Months  Sonal information, clic                                      | • • • • • • • • • • • • • • • • • • •                                                                                                    | ID Number ID Number ID Number ID State ID State                                                                                                    |
| Continue<br>Or Go Back                                                                                                    | Citerenship Status*<br>US CITIZEN<br>Advess<br>20*<br>City*<br>City*                                                                                           | Months  Months  Months  Sonal information, clic                              |                                                                                                    | ID Number ID Number ID Number ID State ID State                                                                                                    |
| Or Go Back                                                                                                    | Citerentip Bildua"<br>US CITIZEN<br>Address 5a.<br>Address 5a.<br>Address 5a.<br>20*<br>Cry*<br>Cry*<br>Cr | Months  Months  Months  Sonal information, clic                              |                                                                                                    | Do you have another applicant?                                                                                                    |
|                                                                                                    | Citerentip Status"<br>US CITIZEN<br>Address 5a.<br>Address 5a.<br>Address 5a.<br>20*<br>City"<br>City"<br>Cit                                                                                               | ✓ Montes      Montes      ndents as beneficiari      sonal information, clic |                                                                                                    | ID Number<br>ID Number<br>ID Number<br>ID State<br>ID State<br>ID |

Nikki Hartnett - Certified IRA / HSA Specialist –

🖾 nhartnett@cmefcu.org

**(**) 614.396.4565

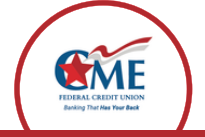

|                                                                               | Join in ③Step                                                                                                    | os                |              |
|-------------------------------------------------------------------------------|----------------------------------------------------------------------------------------------------|-------------------|--------------|
| Tell us about your benefic<br>Bergenciary #1<br>Is Bueficiary a Trust?<br>Yes | iaries                                                                                                    |                   |              |
| First Name* 6b.                                                               |                                                                                                    |                   |              |
| SSN*                                                                          | dd<br>-                                                                                                    | ymy<br>           | Show SSN 🛛 🖨 |
| Phone <i>(socx) socr-socor</i>                                                |                                                                                                    |                   |              |
| O Add an additional beneficiary                                               | *Required End(s) 6<br>Continue<br>Or Go Back                                                                       | с.                |              |
|                                                                               | CME Federal Credit Union<br>Federally Insured by NGUA, Equal Housing<br>e 2013-2024 Merdancins, Inc. All Rytes Res | Lander.<br>Inved. |              |
| ME                                                                            | Join in <b>(3)</b> Ster                                                                                            | OS                |              |

| Funding                                                                                   |                                                                                   |                        |     |  |
|-------------------------------------------------------------------------------------------|-----------------------------------------------------------------------------------|------------------------|-----|--|
|                                                                                           |                                                                                   |                        |     |  |
| How much do you wa                                                                        | int to deposit?                                                                   |                        |     |  |
| Advantage Share (\$5.00                                                                   | ) minimum)*                                                                       |                        |     |  |
| \$5.00 <b>7a.</b>                                                                         |                                                                                   |                        |     |  |
| Health Savings Account                                                                    |                                                                                   |                        |     |  |
| \$0.00 7b.                                                                                |                                                                                   |                        |     |  |
| Total Deposit*                                                                            |                                                                                   |                        |     |  |
|                                                                                           |                                                                                   |                        |     |  |
| \$5.00                                                                                    |                                                                                   |                        |     |  |
| \$5.00                                                                                    |                                                                                   |                        |     |  |
| \$5.00<br>How do you want to f                                                            | und your new account?                                                             | •                      |     |  |
| \$5.00<br>How do you want to f                                                            | und your new account? <sup>1</sup>                                                | *<br>max \$100)        |     |  |
| \$5.00<br>How do you want to f                                                            | und your new account? <sup>1</sup><br>ner Financial Institution (i                | <b>k</b><br>max \$100) |     |  |
| \$5.00<br>How do you want to f<br>Transfer From Anot<br>Mail A Check                      | und your new account? <sup>1</sup><br>her Financial Institution (i<br>7 <b>d.</b> | •<br>max \$100)        |     |  |
| \$5.00<br>How do you want to f<br>Transfer From Anot<br>Mail A Check                      | und your new account? <sup>1</sup><br>ner Financial Institution (<br>7 <b>d.</b>  | *<br>max \$100)        |     |  |
| \$5.00<br>How do you want to f<br>Transfer From Anot<br>Mail A Check<br>Internal Transfer | und your new account? <sup>1</sup><br>ner Financial Institution (<br>7 <b>d.</b>  | *<br>max \$100)        |     |  |
| \$5.00<br>How do you want to f<br>Transfer From Anot<br>Mail A Check                      | und your new account? <sup>1</sup><br>ner Financial Institution (<br>7 <b>d.</b>  | max \$100)             | 7e. |  |
| SS.00<br>How do you want to 1<br>Transfer From Anot<br>Mail A Check                       | und your new account? <sup>1</sup>                                                | max \$100)             | 7e. |  |

### 6 Tell Us About Yourself / Beneficiaries

a. If your beneficiary is a person, then select NO.

#### b. Fill in the required info for your beneficiaries.

**c.** Click on **continue** once you fill in all required info for your beneficiary.

### 7. Funding

**a.** Your membership of \$5.00 to CME will stay in your Advantage Share Savings account (ALL CME members do this).

**b.** You are not required to deposit an amount during your application to open your HSA (leaving this at \$0.00 is acceptable).

c. Most new HSA members open their HSA with their employer after enrolling in an HDHP; as a thank-you courtesy for opening your HSA with CME, we fund your \$5.00 membership into your Advantage Share savings account.

**d.** In this section, please choose "**Mail A Check**" **but don't mail a check**. We will deposit the first \$5.00 as a thank-you for choosing CME.

**e.** Click **Continue** once you have completed this page.

Nikki Hartnett - Certified IRA / HSA Specialist

(⊠)

nhartnett@cmefcu.org

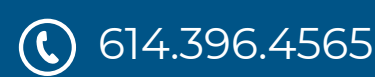

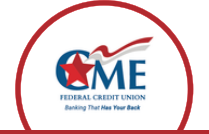

| Exercise and Submit 8.                                                                                                    | Join in③<br>⊙+\$                                                                                                    | )Steps<br>◆◆                                                                                                    |                                                                                                    |
|----------------------------------------------------------------------------------------------------|----------------------------------------------------------------------------------------------------|----------------------------------------------------------------------------------------------------|----------------------------------------------------------------------------------------------------|
| Read of Laboratory                                                                                                    |                                                                                                    |                                                                                                    | (8a.)                                                                                                    |
| Advantage Share                                                                                                    | Health Savings Account                                                                                                    |                                                                                                    | $\square$                                                                                                    |
| Product Additional Features<br>Health Savings Account<br>Is your HSA a Pamily or Individual plan?<br>Please select your Mantal Status<br>How many additional cardholders would<br>PLEASE NOTE: Do not able to pomary<br>above. Additional cardholders may inclus<br>Limit 2 per application. | you like to addi to your Health Sawi<br>member as an additional candhold<br>de spouses or children covened by                                                                                                    | ngs Account?<br>Ins as you will receive a card for ha<br>your insurance who require access                                                                                                    | wing selected the checkbox                                                                                                    |
| Applicant Information                                                                                                    |                                                                                                    |                                                                                                    |                                                                                                    |
| Employee of Lender<br>SSN<br>LEMN                                                                                                    |                                                                                                    | Full Name<br>Date of Birth<br>Citizenship Status                                                                                                    |                                                                                                    |
| Contact Information                                                                                                    |                                                                                                    |                                                                                                    |                                                                                                    |
| Email<br>Cell Phone                                                                                                    |                                                                                                    | Home Phone<br>Preferred Contact Method                                                                                                    |                                                                                                    |
| Identification Information                                                                                                    |                                                                                                    | 10 Number                                                                                                    |                                                                                                    |
| ID State<br>ID Expiration Date                                                                                                    |                                                                                                    | ID Date Issued                                                                                                    |                                                                                                    |
| Address                                                                                                    |                                                                                                    |                                                                                                    |                                                                                                    |
| Current Physical Address<br>Occupancy Duration                                                                                                    |                                                                                                    | Occupancy Status<br>Previous Address                                                                                                    |                                                                                                    |
| Mailing address is the same as current phy                                                                                                    | sical address                                                                                                    |                                                                                                    |                                                                                                    |
| Employment information                                                                                                    |                                                                                                    |                                                                                                    |                                                                                                    |
| Employment Status<br>Employer<br>Gross Monthly Income (before                                                                                                    |                                                                                                    | Profession/Job Title<br>Employment Duration                                                                                                    |                                                                                                    |
| taxes)                                                                                                    |                                                                                                    |                                                                                                    |                                                                                                    |
| Total Deposit                                                                                                    |                                                                                                    | Funding Type                                                                                                    |                                                                                                    |
| O Have comments                                                                                                    |                                                                                                    |                                                                                                    |                                                                                                    |
| Please answer the following questi                                                                                                    | ion(s)                                                                                                    |                                                                                                    |                                                                                                    |
| Current or Previous Member                                                                                                    | Heat Union?                                                                                                    |                                                                                                    | 8b. 🕠                                                                                                    |
| Yes! Please send me special offers and                                                                                                    | updates from CME via SMS/7                                                                                                    | ext messages.                                                                                                    |                                                                                                    |
|                                                                                                    |                                                                                                    |                                                                                                    | 8c. 🔹                                                                                                    |
| Yes                                                                                                    |                                                                                                    |                                                                                                    |                                                                                                    |
| No Your application is not complete until you You are now mady to submit your application your credit free port. You wans agrees to allow a possive the information I convent to resolve communication a I convent to resolve communication a I have read and understood CME's a             | a read the disclosure below and<br>on the clicking on 1 agenet, you us<br>it tail you if a could report was<br>to to us that the information you a<br>contained in your application, as<br>about my membership application<br>theory Policy | I click the "I Agree" button in on<br>authorize us to verify the informat<br>bibland and give you the name a<br>re submitting is true and correct.<br>well as the status of your application<br>electronically. | Ser to submit your application.<br>on you submitted and may obtain<br>in address of the cedir reporting<br>by submitting this application, you<br>on. |
| _                                                                                                    |                                                                                                    |                                                                                                    |                                                                                                    |
|                                                                                                    | I Agree                                                                                                    |                                                                                                    |                                                                                                    |
|                                                                                                    | Or Go Ba                                                                                                    | <b>9</b> a.                                                                                                    |                                                                                                    |
|                                                                                                    | CME Federal Cre<br><u>Federaly Insured by INCUA, E</u><br>9 2013-2024 MeridianLink, Inc.                                                                                                    | edit Union<br>i <u>qual Hiousing Lender</u><br>All Rights Reserved.                                                                                                    |                                                                                                    |
|                                                                                                    |                                                                                                    |                                                                                                    |                                                                                                    |

614.396.4565

### 8. Review ALL Entered Information

a. Please read over and confirm that your information (all yellow areas) is correct.

**b.** How did you hear about CME FCU?

**c.** Select yes or no to receive special offers and updates from CME via SMS/text.

### 9. Read, Sign, and Submit:

**a.** There will be two boxes, Receive communication electronically and Privacy Policy, to read over and click on before you hit **"I agree."** 

**b.** After clicking **"I Agree,"** you will be taken to a page with 3-5 authentication questions to verify your identity (not pictured). Please answer the required multiple-choice questions, and when finished, click on the **Submit Answers** button.

**c.** Once we receive your online application, we will process it. If we need more information, we will send you an email.

d. Please watch for an email from **DocuSign** to complete the process; this is how we capture your **electronic signature. You must complete this after submitting your application to open your account successfully.** 

Nikki Hartnett - Certified IRA / HSA Specialist

(⊠)

nhartnett@cmefcu.org